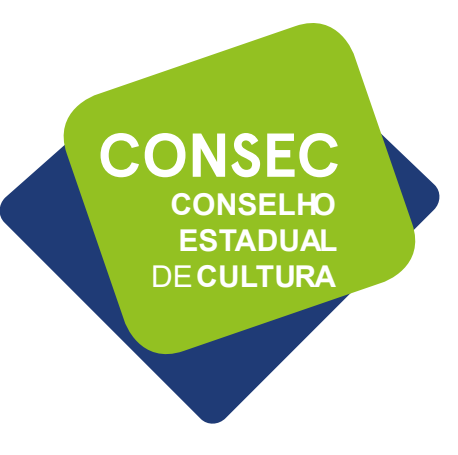

## *Eleições do Conselho Estadual de Cultura (CONSEC)* **Orientações para votação**

# CULTURA Sistema de Informação

## CONSELHOS

# Processo de Seleção - Conselho Estadual de Cultura

Apresentação

Conselho Estadual de Cultura

Comissão PROFICE

**Representante Municipal - PROFICE** 

Cadastro de Agentes

Ano: Processo: Votação: Data: Local de Realização: Inscrição Canditado Macrorregional: Macrorregionais:

Inscrição Canditado Setorial/Área Cultural: Áreas Culturais:

Inscrição Eleitor:

Verificar Inscrição

Cadastros

Acessar o sistema e votar

Agente Artesãos

**Agente Cultural** Gestor Privado

Ensino à Distância Empreendimento

Proponente Agente de Leitura

Parecerista Agente Articuladores

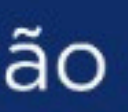

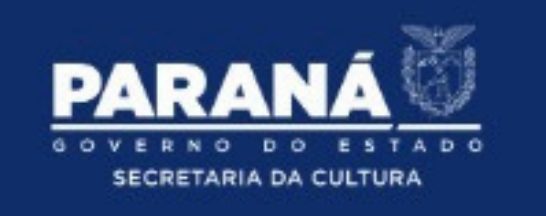

Inicio

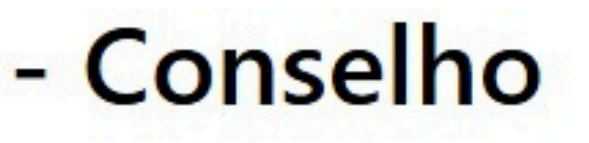

## Clique em "acessar o sistema e votar"

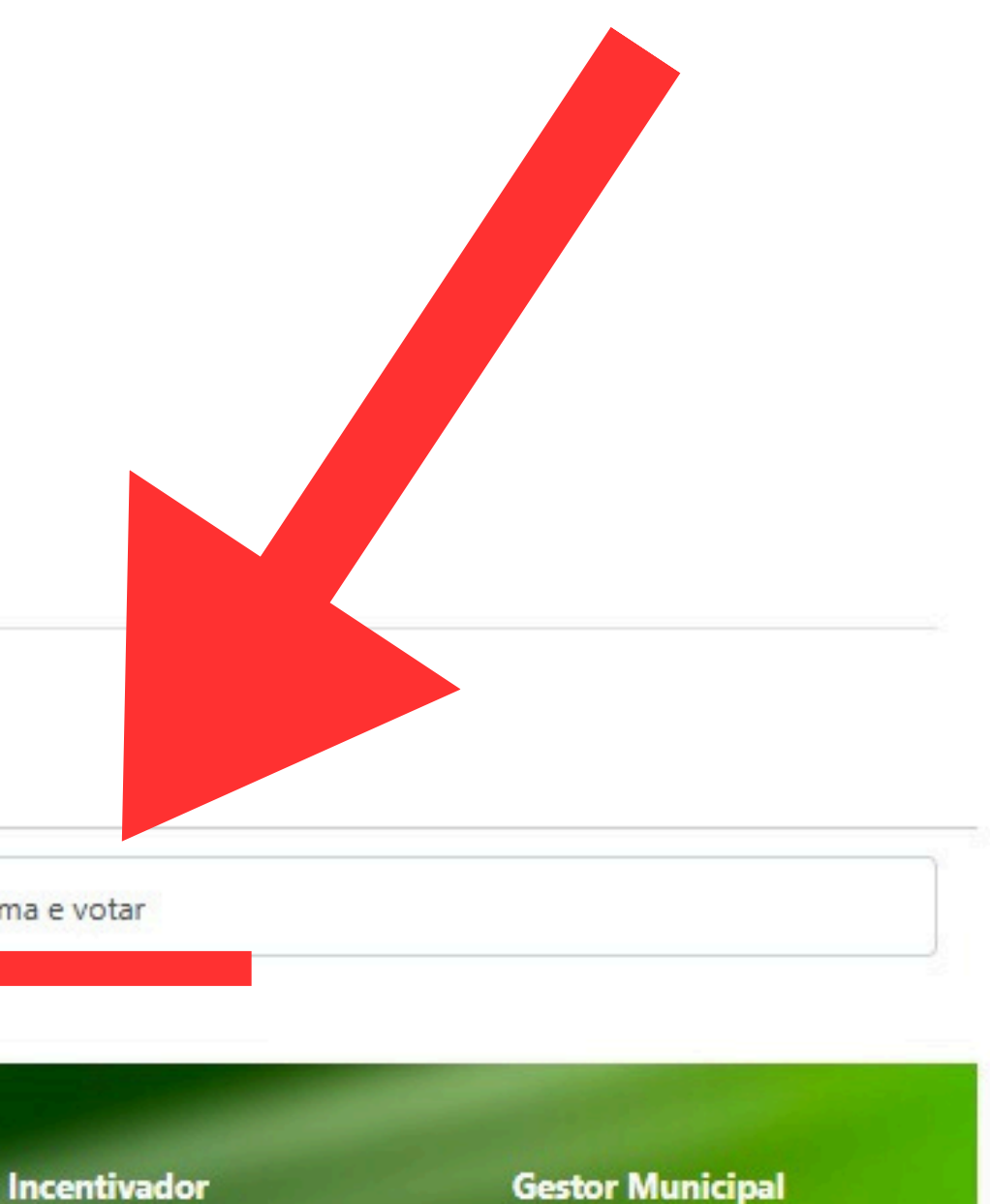

PROESPORTE

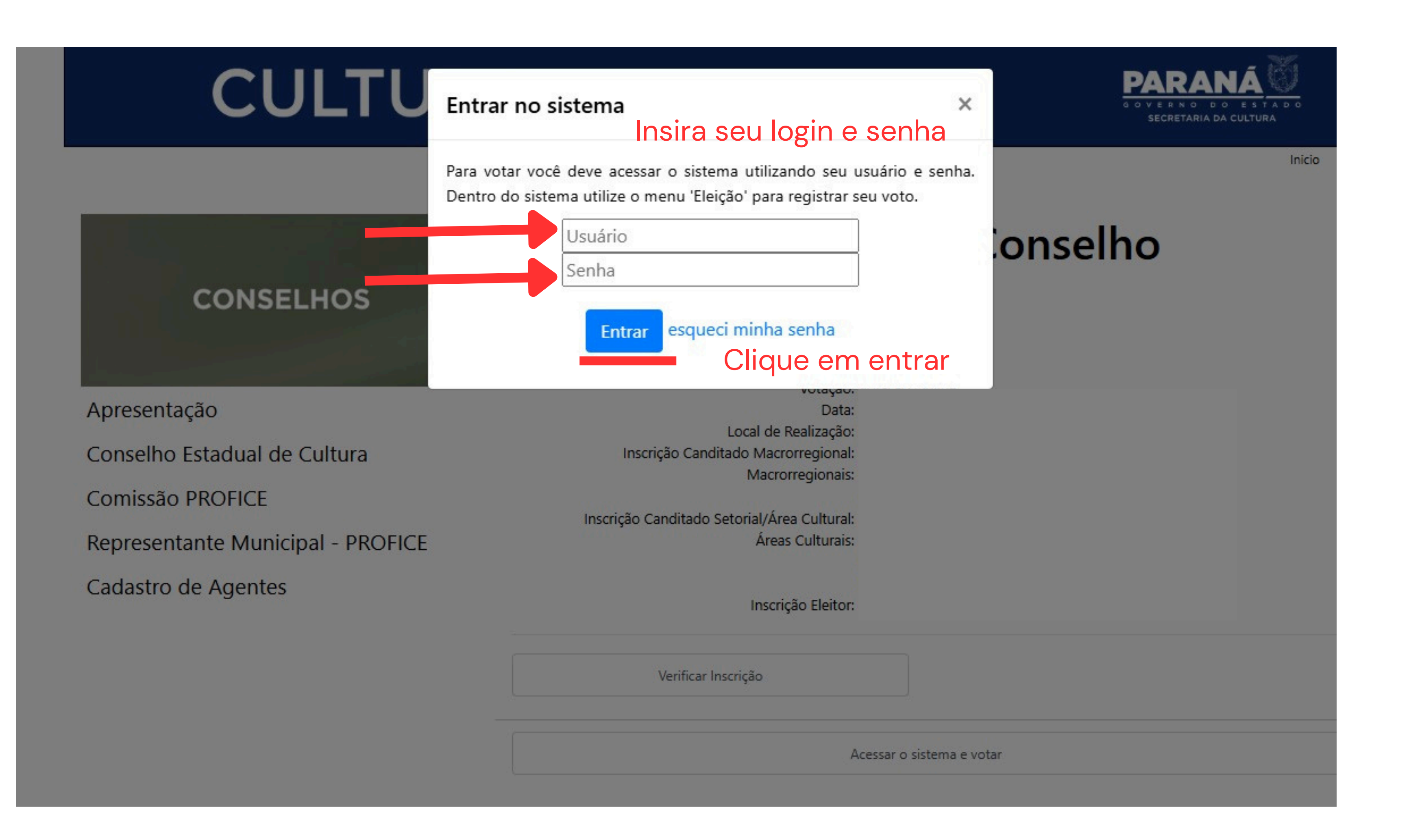

### Selecione o módulo que deseja acessar

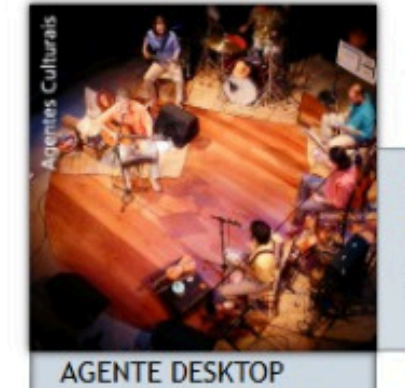

ÁREA DE TRABALHO PARA AGENTES CULTURAIS

SAIR

SAIR DO SISTEMA

| AUXILIO EMERGENCIAL -  | BUS  |
|------------------------|------|
| LEI ALDIR BLANC        | - V1 |
| SOLICITAÇÃO DO AUXILIO | ACES |
| EMERGENCIAL CULTURAL   | OLIO |

| INESS INTELLIGENCE   | BUSINESS INTELLIGENCE    | MAPAS - ACESSO<br>INTERNO | MAPAS HOMOLOGAÇÃO -<br>ACESSO INTERNO |
|----------------------|--------------------------|---------------------------|---------------------------------------|
| SO À PLATAFORMA BI - | ACESSO À PLATAFORMA BI - | MAPAS - ACESSO INTERNO    | MAPAS HOMOLOGAÇÃO -                   |
| VIEW                 | QLIK SENSE               |                           | ACESSO INTERNO                        |

# Clique em "Agente Desktop"

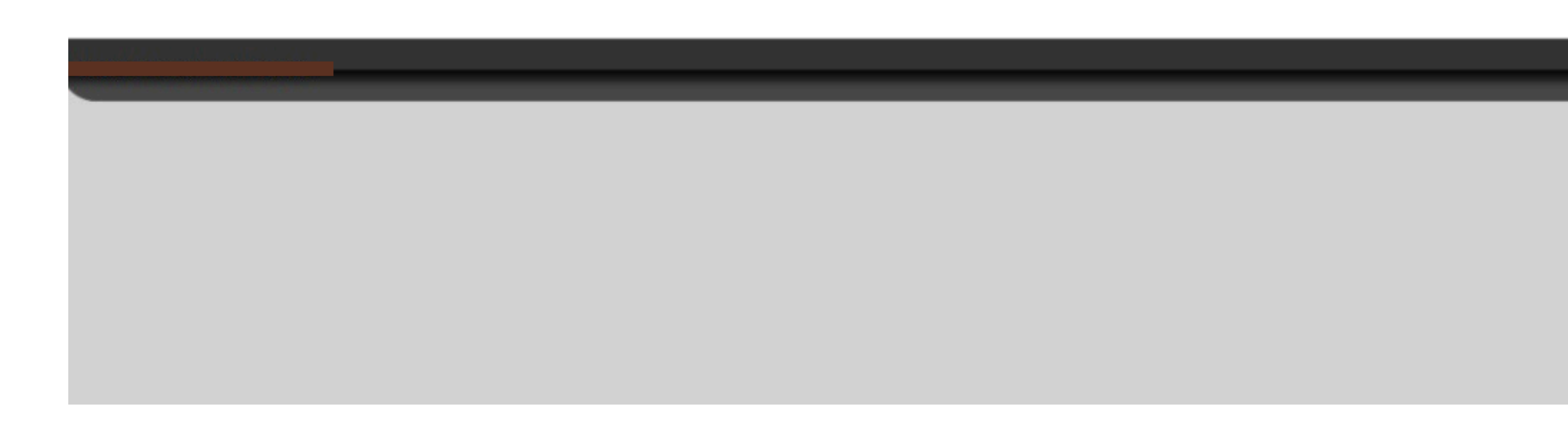

pghomolog12.celepar.parana:5432/gcultura

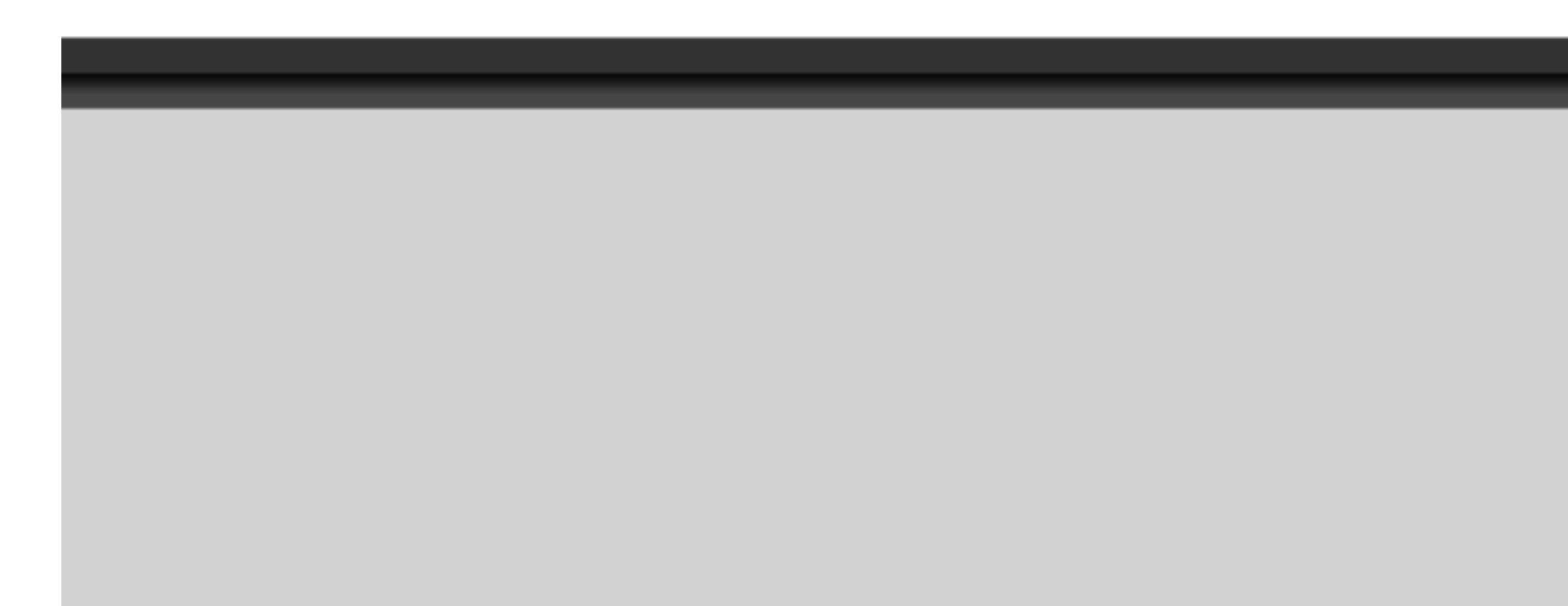

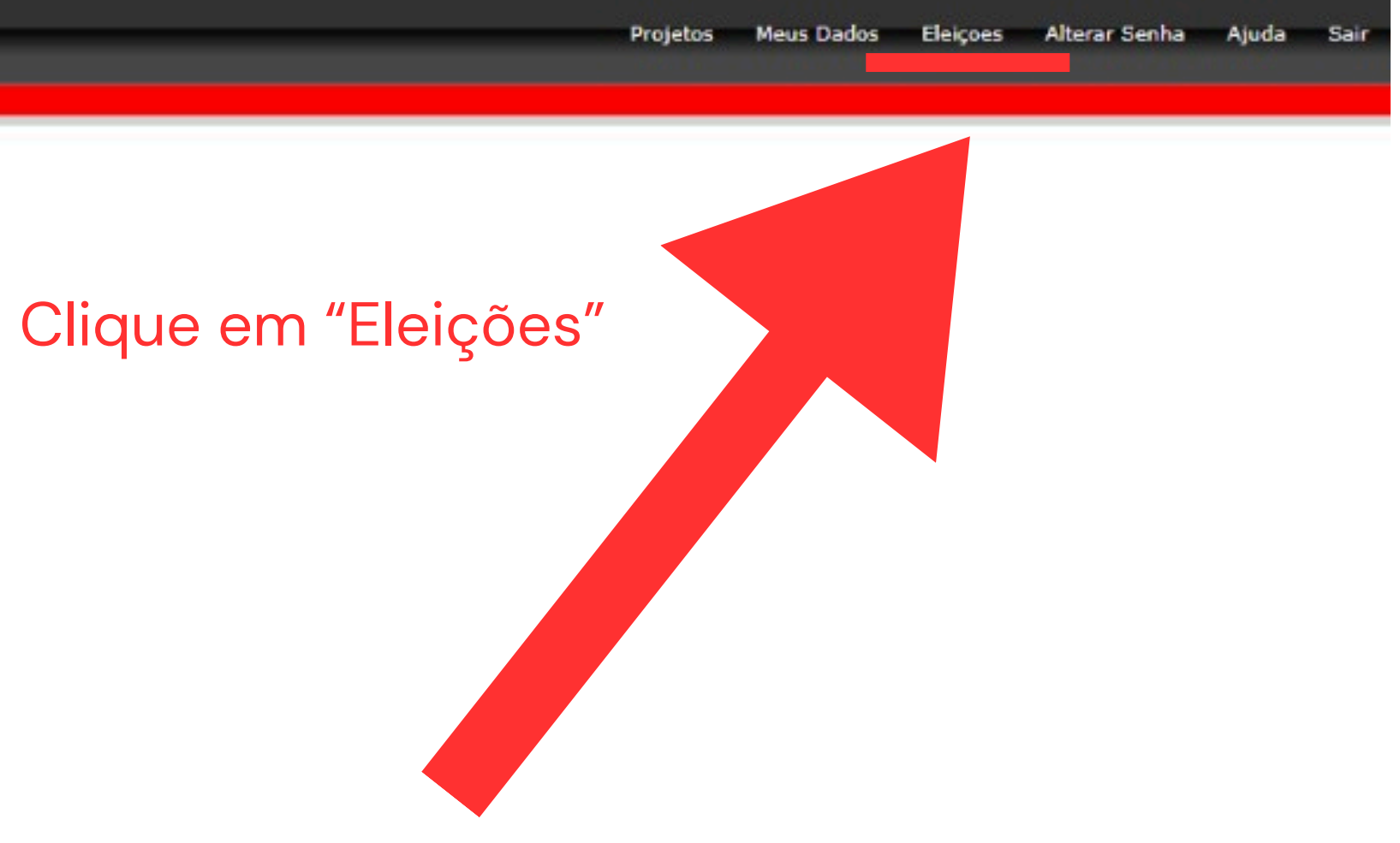

Agente Desktop

pghomolog12.celepar.parana:5432/gcultura

Votações Abertas

### Conselho Estadual de Cultura - 2025

Macrorregião

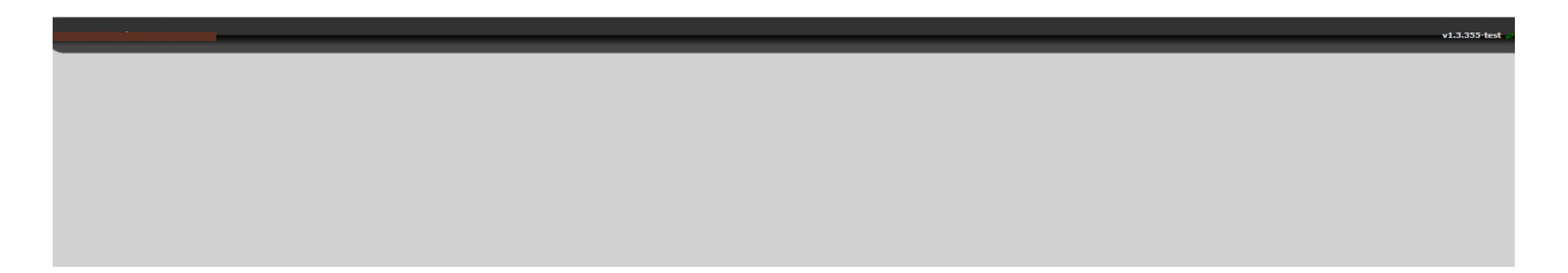

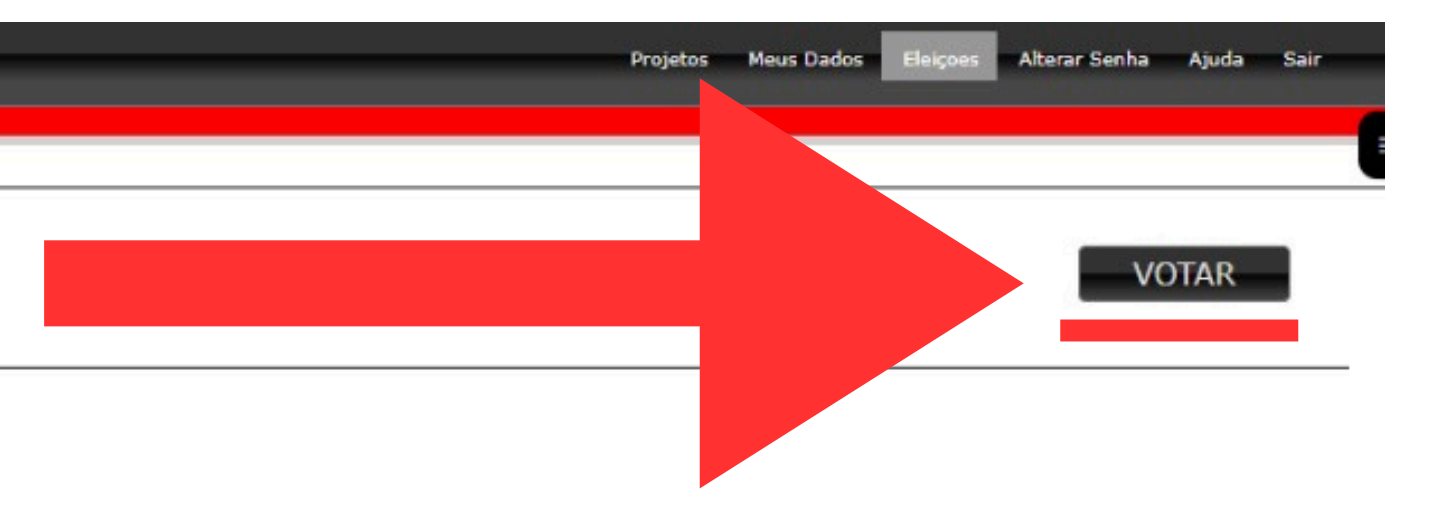

## Clique em "Votar"

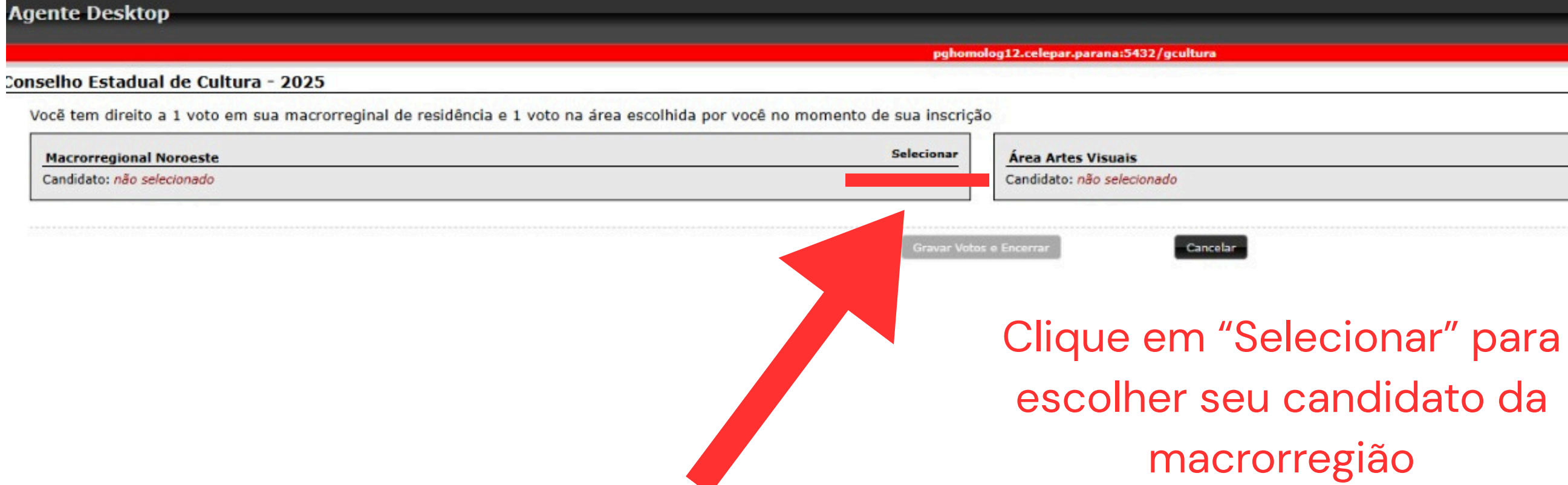

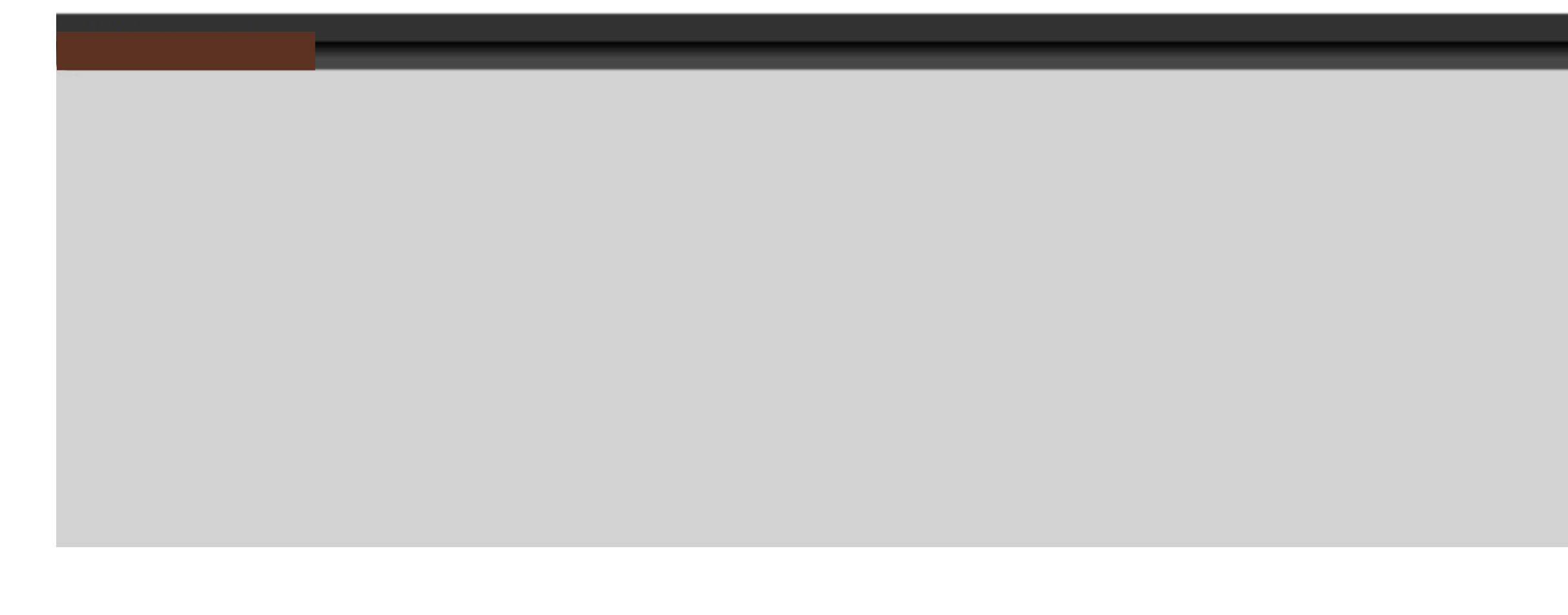

| Projetos | Meus Dados | Eleiçoes  | Alterar Senha | Ajuda | Sair |   |
|----------|------------|-----------|---------------|-------|------|---|
|          |            |           |               |       | -    | ſ |
|          |            |           | _             |       |      |   |
|          |            | Seleciona |               |       |      |   |
|          |            |           |               |       |      |   |

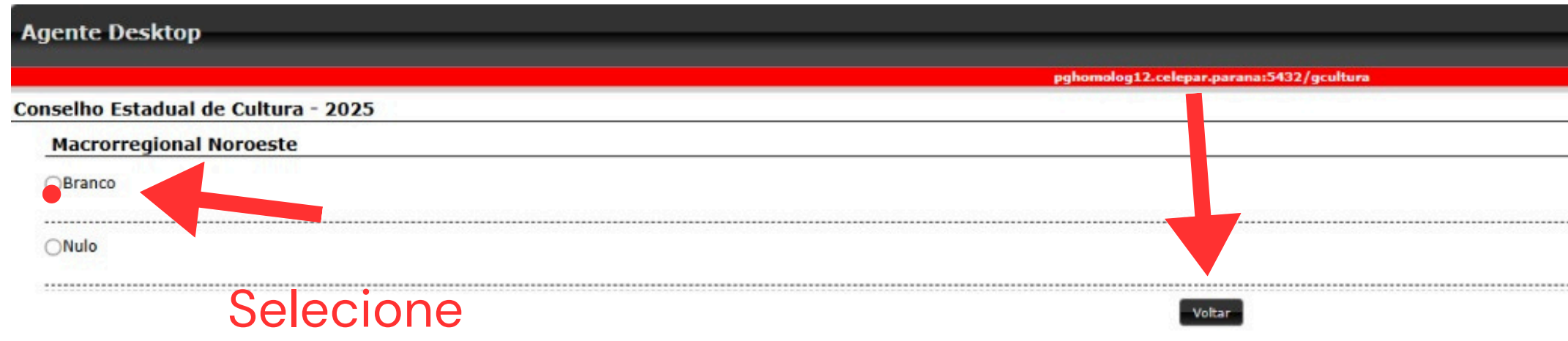

## E depois clique em "Voltar"

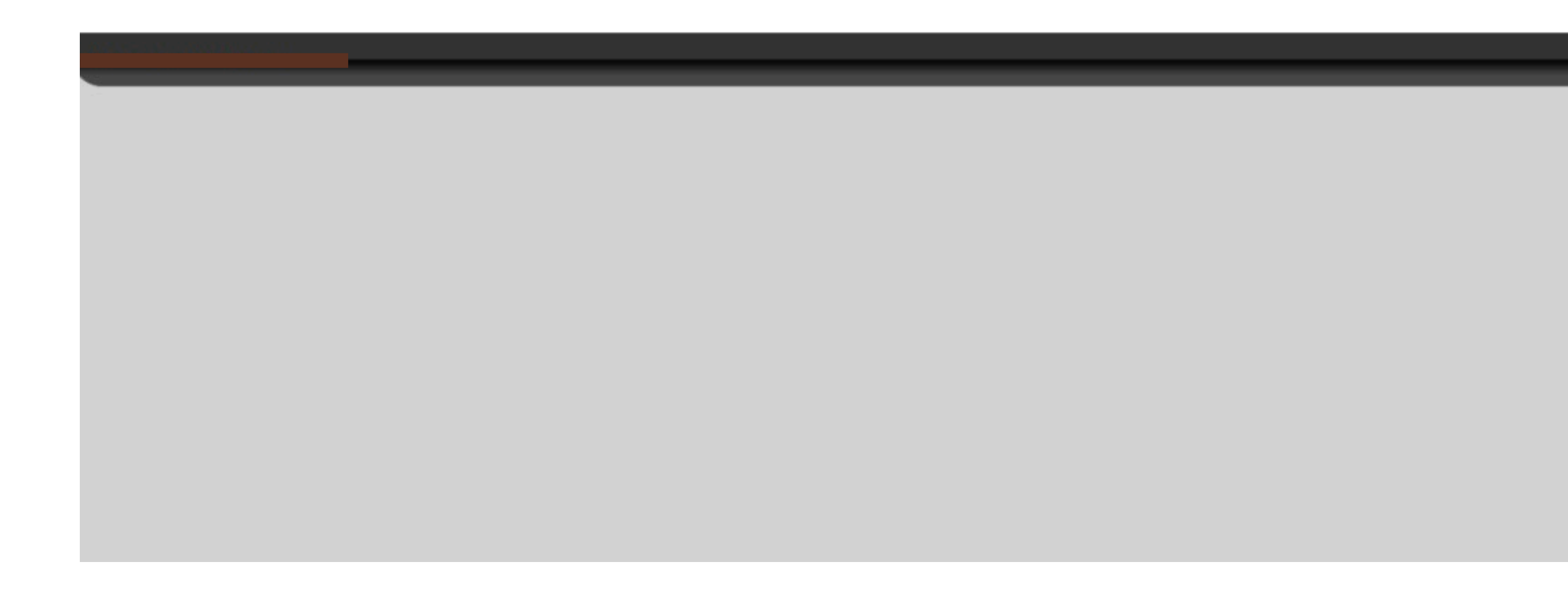

| Projetos | Meus Dados | Eleiçoes | Alterar Senha | Ajuda | Sair |   |
|----------|------------|----------|---------------|-------|------|---|
|          |            |          |               |       |      |   |
|          |            |          |               |       |      |   |
|          |            |          |               |       |      | - |
|          |            |          |               |       |      | _ |
|          |            |          |               |       |      |   |
|          |            |          |               |       |      |   |
|          |            |          |               |       |      |   |
|          |            |          |               |       |      |   |
|          |            |          |               |       |      |   |
| <br>     |            |          |               |       |      |   |
|          |            |          |               |       |      |   |

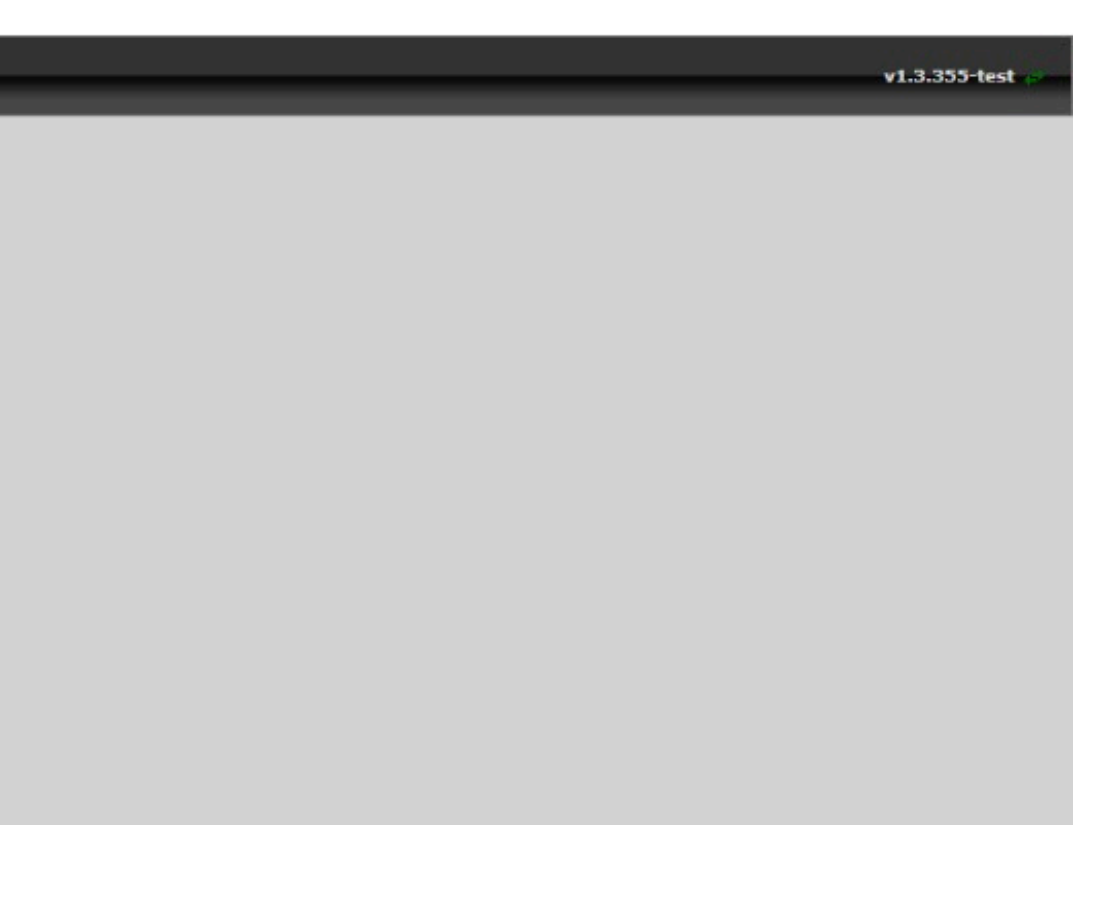

|                                                                    | pghomo                                                  | log12.celepar.parana:5432/gcultura |
|--------------------------------------------------------------------|---------------------------------------------------------|------------------------------------|
| elho Estadual de Cultura - 2025                                    |                                                         |                                    |
| ce tem direito a 1 voto em sua macrorreginal de residência e 1 vot | o na área escolhida por você no momento de sua inscriçã | 0                                  |
|                                                                    | Selecionar                                              | Árez Artes Visuais                 |
| Macrorregional Noroeste                                            |                                                         | ALCO ALLES VISUAIS                 |

Clique em "Selecionar" para escolher seu candidato das áreas culturais

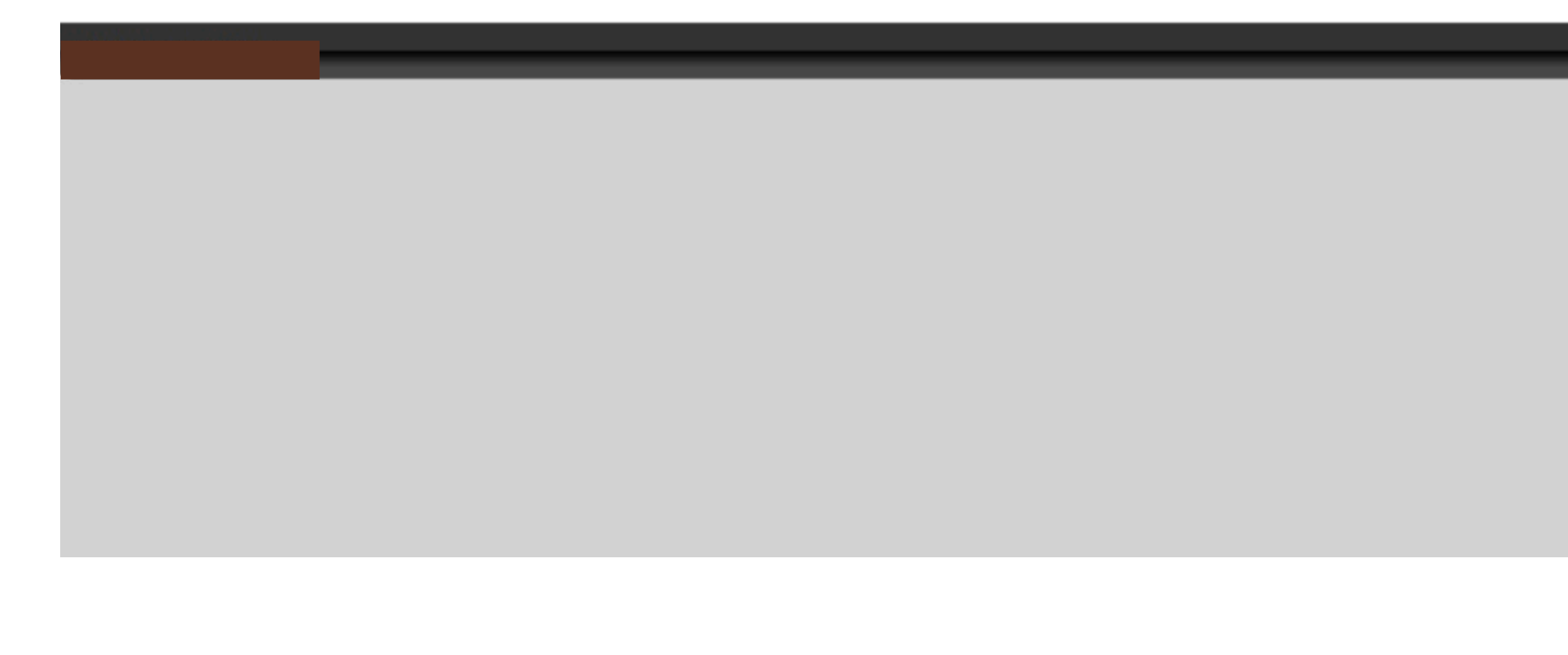

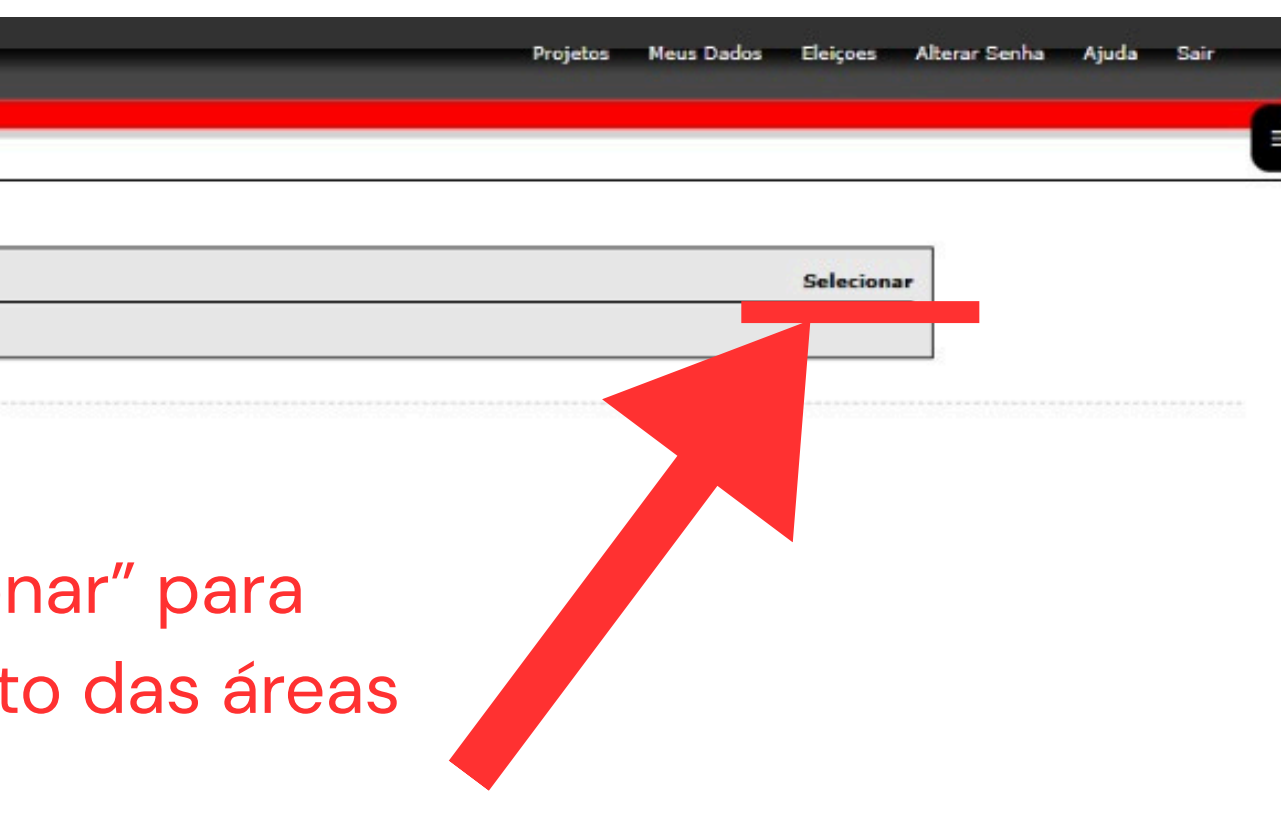

| Agente Desktop                 |           |                                          |
|--------------------------------|-----------|------------------------------------------|
|                                |           | pghomolog12.celepar.parana:5432/gcultura |
| Conselho Estadual de Cultura - | 2025      |                                          |
| Área Artes Visuais             |           |                                          |
| ●I teste                       | Selecione |                                          |
| Branco                         |           |                                          |
| ⊖Nulo                          |           |                                          |
|                                |           | Voltar                                   |
|                                |           | E depois clique em "Voltar"              |

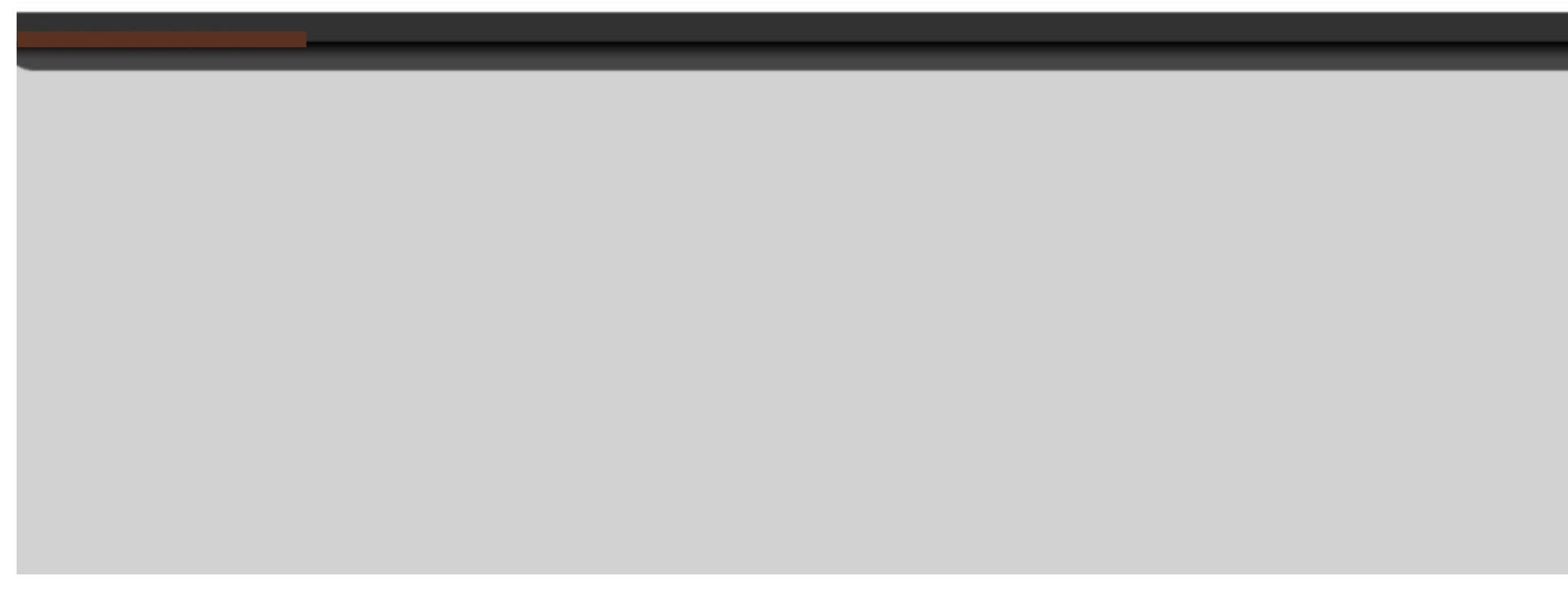

| <br>Projetos | Meus Dados | Eleiçoes | Alterar Senha | Ajuda  | Sair     |                |
|--------------|------------|----------|---------------|--------|----------|----------------|
|              |            |          |               |        |          |                |
|              |            |          |               |        |          | _              |
|              |            |          |               |        |          |                |
| <br>         |            |          |               |        |          |                |
| <br>         |            |          |               |        |          |                |
|              |            |          |               |        |          |                |
|              |            |          |               |        |          |                |
|              |            |          |               |        |          |                |
|              |            |          |               |        |          |                |
|              |            |          |               |        |          |                |
|              |            |          |               |        |          |                |
|              |            |          |               |        |          |                |
|              |            |          |               |        |          |                |
|              | _          |          | _             | v1.3.  | 355-test | æ              |
|              | -          |          | -             | v1.3.3 | 355-test | e <sup>r</sup> |
|              |            |          |               | v1.3.: | 355-test | <i>a</i> .     |
|              |            |          |               | v1.3.3 | 355-test |                |
|              |            |          |               | v1.3.3 | 355-test |                |
|              |            |          |               | v1.3.3 | 355-test | •              |
|              |            |          |               | v1.3.  | 355-test | ø              |
|              |            |          |               | v1.3.3 | 355-test | 2              |
|              |            |          |               | v1.3.3 | 355-test |                |
|              |            |          |               | v1.3.  | 355-test | 0              |

Agente Desktop

### Conselho Estadual de Cultura - 2025

Você tem direito a 1 voto em sua macrorreginal de residência e 1 voto na área escolhida por você no momento de sua inscrição

| Macrorregional Noroeste<br>Candidato: Branco | Selecionar  | Área Artes Visuais<br>Candidato: teste |
|----------------------------------------------|-------------|----------------------------------------|
| Confira se selecionou seus                   | Gravar Voto | is e Encerrar Cancelar                 |
| candidatos corretamente                      | 7           | E clique em "Gra                       |

pghomolog12.celepar.parana:5432/gcultura

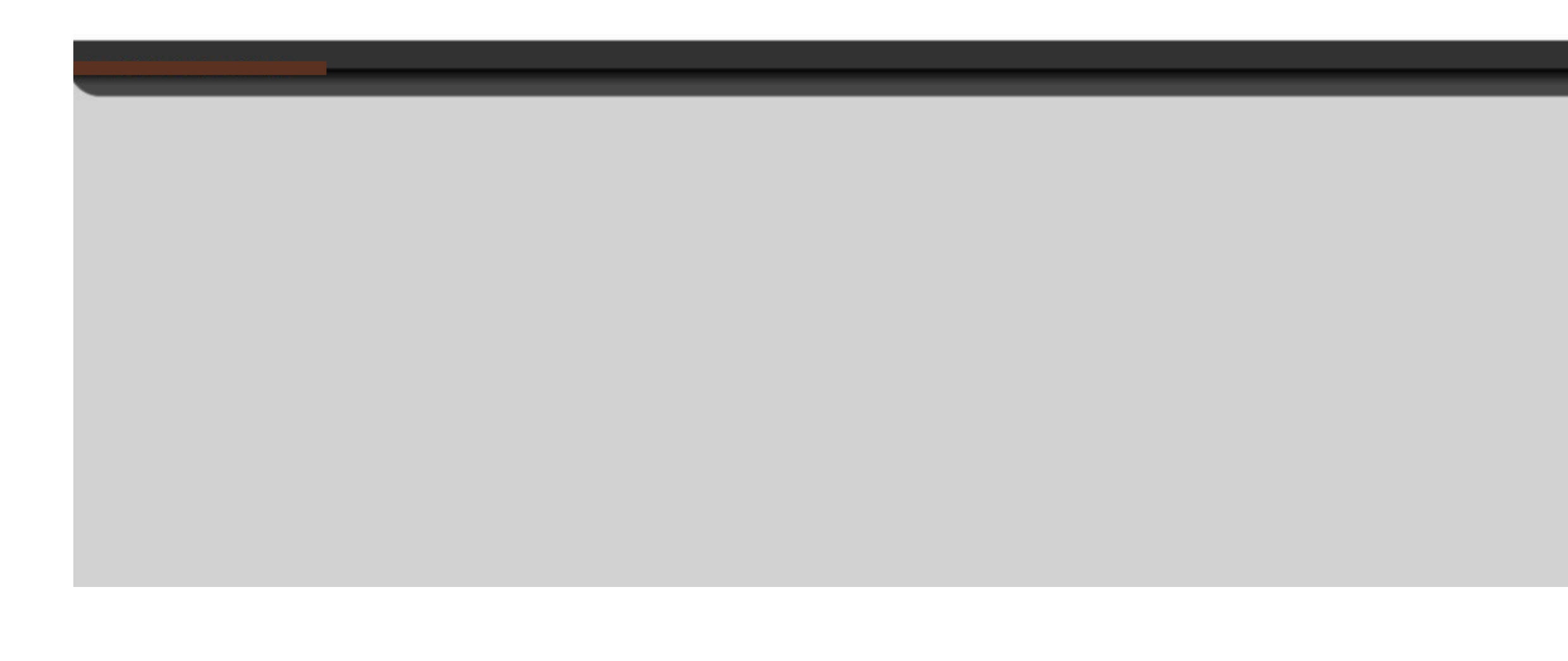

| Projetos | Meus Dados | Eleiçoes | Alterar Senha | Ajuda | Sai |
|----------|------------|----------|---------------|-------|-----|
|          |            |          |               |       |     |
|          |            | Selecion |               |       |     |
|          |            |          |               |       |     |

## avar Votos e Encerrar"

|--|

| Agente Desktop                                                                                            |                                                             |                                                                           | Projetos Meus Dados | Eleiçoes Alte | erar Senha |
|----------------------------------------------------------------------------------------------------|-------------------------------------------------------------|---------------------------------------------------------------------------|---------------------|---------------|------------|
|                                                                                                    | pghomo                                                      | log12.celepar.parana:5432/gcultura                                        |                     |               |            |
| Conselho Estadual de Cultura - 2025                                                                       |                                                             |                                                                           |                     |               |            |
| Você tem direito a 1 voto em sua macrorreginal de residência e 1 voto na área escolhida por você no momen | nto de sua inscriçã                                         | 0                                                                         |                     |               |            |
| Macrorregional Noroeste                                                                                   | Selecionar                                                  | Área Artes Visuais                                                        |                     | Selecionar    |            |
| Candidato: Branco                                                                                         |                                                             | Candidato: teste                                                          |                     |               |            |
|                                                                                                    | Gravar Voto                                                 | s e Encerrar Cancelar                                                     |                     |               |            |
|                                                                                                    | Confirma o regis<br>Deseja realmente<br>Após o registro voc | tro de seu voto?<br>registrar seu voto?<br>sê não poderá alterar seu voto |                     |               |            |
|                                                                                                    |                                                             | Registrar voto Continuar votando                                          | _                   | -             |            |
|                                                                                                    |                                                             |                                                                           |                     |               |            |
|                                                                                                    | Confir                                                      | me o voto clicando em                                                     |                     |               |            |
|                                                                                                    |                                                             |                                                                           |                     |               |            |
|                                                                                                    |                                                             | Registrar voto"                                                           |                     |               |            |
|                                                                                                    |                                                             |                                                                           |                     |               |            |
|                                                                                                    |                                                             |                                                                           |                     |               |            |

| Annual Deciliary                                               |                                          |
|----------------------------------------------------------------|------------------------------------------|
| Agente Desktop                                                 |                                          |
|                                                                | pghomolog12.celepar.parana:5432/gcultura |
| <ul> <li>Voto registrado com sucesso</li> </ul>                |                                          |
| Votações Abertas                                               |                                          |
|                                                                |                                          |
| Conselho Estadual de Cultura - 2025                            |                                          |
| Macrorregiao<br>Votação de 29/05/2025 15:25 a 29/05/2025 15:50 |                                          |
| Você já votou nesta eleição                                    |                                          |
|                                                                | Se você recebeu essas notificaç          |
|                                                                | está tudo certo e seu voto fo            |
|                                                                | registrado com sucesso!                  |
|                                                                |                                          |

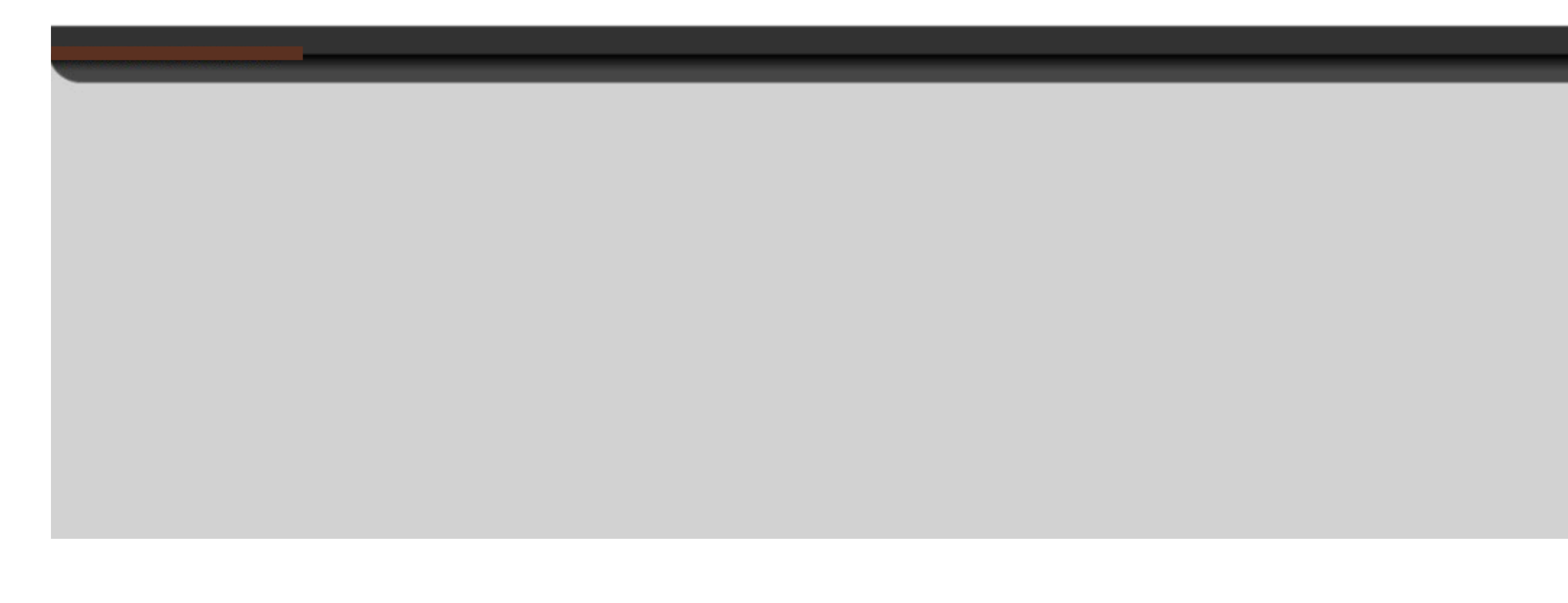

| Projetos | Meus Dados | Eleigoes | Alterar Senha | Ajuda | Sair |
|----------|------------|----------|---------------|-------|------|
|          |            |          |               |       |      |
|          |            |          |               |       |      |

## ões, oi